## To add color to a black and white image

- 1. Open image
- 2. Go to Image  $\rightarrow$  Mode. RGB should be checked. If it isn't select it now.
- 3. Zoom in on part you want to change color (Control +)
- 4. Double click on the Quick Mask Mode Select "selected areas"
- 5. Use paint brush to paint part that you want colored.
- 6. Click the Quick Mask again to turn it off. The painted areas should be selected.
- 7. Go to Layer  $\rightarrow$  New Adjustment Layer  $\rightarrow$  Color Balance. Click OK
- 8. Adjust sliders to the color you want. Click OK.
- 9. Save as a JPEG.